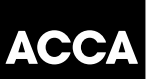

# ACCA APPLICATION **PROCESS REDESIGN**

# **INFORMATION PACK**

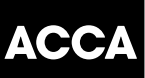

## Launch of our new and improved application process

We are pleased to announce that we will be launching our new and improved online application process and wanted to share the news with you in advance.

We've streamlined the existing process to give our students a better experience from the start of their journey with us.

### What has changed?

- Application completion time has reduced to 10 minutes
- Application stages has reduced from 10 to 4
- Compatible on tablet, mobile telephone and desktop computer
- Streamlined document upload process
- Information on products added for clarity
- Progress bar to indicate completion status

### What does it mean for you and your staff or students?

- Please note that the 'Save and return' functionality is *not* available for this release therefore any new applications must be completed in one session. This functionality will be delivered as part of a future release
- Any existing applications can still be completed using the existing process until notified otherwise

We are making further enhancements over the next few weeks and will keep you updated on our progress .Here are a few screen shots to show you what is to come.

| The global body for professional accountants                                                                                                    | ← Back to ACCA Global                                                                                                    |
|----------------------------------------------------------------------------------------------------|----------------------------------------------------------------------------------------------------|
| ACCA Think Ahead                                                                                                    | ACCA application                                                                                                    |
| Details Qualifications                                                                                                    | Document Upload Payment & Summary                                                                                                    |
| Before you get started                                                                                                    | Why choose ACCA?                                                                                                    |
| <ul> <li>You'll need the following to complete your application:</li> <li>Proof of identification such as driver's license, passport or birth certificate</li> <li>Official translations of any documents not in English</li> <li>If applying to study our ACCA qualification you will need to upload evidence of your entry requirements</li> <li>One of the following payment methods:</li> <li>IMAN</li> <li>IMAN<td>ACCA is the global body for professional<br/>accountants with over 188,000 members<br/>and 480,000 students in 181 countries.<br/>Quality assured qualifications mean<br/>employers can be confident of your ability<br/>and knowledge.<br/>Image: The state of the state of the state</td></li></ul> | ACCA is the global body for professional<br>accountants with over 188,000 members<br>and 480,000 students in 181 countries.<br>Quality assured qualifications mean<br>employers can be confident of your ability<br>and knowledge.<br>Image: The state of the state of the state |
| <ul> <li>What you need to know:</li> <li>The application process will take around 10 minutes to complete</li> <li>You will have the opportunity to apply for exemptions during the process</li> <li>We work in partnership with national accountancy bodies in certain countries, so you may also need to register with another local organisation and pay additional charges. Check the list of Joint Examination Schemes to see if this applies to you</li> </ul>                                                                                                    | <ul> <li>Web chat</li> <li>Contact us form 2.</li> <li>Call +44 (0)141 582 2000</li> </ul>                                                                                                    |
| <ul> <li>Please note that for students and members based outside of<br/>the UK and EU, your information will be transferred and held<br/>outside of the region of your residence and may be accessed<br/>by our local office in your country of residence.<br/><u>Read more</u></li> </ul>                                                                                                    |                                                                                                    |
| Get started<br>Click here to<br>begin the<br>application<br>process                                                                                                    |                                                                                                    |

## Think Ahead

| ACCA |            |  |       |
|------|------------|--|-------|
| ACCA |            |  |       |
|      | AV         |  | / A N |
|      | <u>– ۱</u> |  |       |

| ACCA         | Think Ahead                                                    |             | ACCA a                                                 | pplication        |
|--------------|----------------------------------------------------------------|-------------|--------------------------------------------------------|-------------------|
| )etails<br>1 | Qualifications                                                 | Document Up | load                                                   | Payment & Summary |
|              | Get started<br>The application should be completed in English. |             | <ul> <li>Help and support</li> <li>Web chat</li> </ul> |                   |
|              | Please complete all fields marked with an asterisk. $\star$    |             | Contact us                                             |                   |
|              | First name                                                     |             |                                                        |                   |
|              | John                                                           | $\bigcirc$  |                                                        |                   |
|              | Last name *                                                    |             |                                                        |                   |
|              | Doe                                                            | $\bigcirc$  |                                                        |                   |
|              | Email address *                                                |             |                                                        |                   |
|              | john.                                                          | ×           |                                                        |                   |
|              | Check you have entered a valid email address                   |             |                                                        |                   |
|              | Continue $\rightarrow$                                         |             |                                                        |                   |

Information will be validated and if the information is incorrect you the text box will be highlighted red and a cross will appear as shown above

## Your details...

What is your gender \*

| <ul><li>Female</li><li>Male</li></ul> |       |      |
|---------------------------------------|-------|------|
| Date of birth *                       |       |      |
| Day                                   | Month | Year |
| •                                     | -     | •    |
| Nationality *                         |       |      |
| Please select                         |       | -    |

## Address information

Country of residence \*

Please select

Postcode/ Zip code

Address 1 \*

Address 2

Town/City \*

Phone (mobile preferred) \*

**88 +44 -** 7400 123456

(i) We may use your personal data (collected on this form or during your relationship with us) for the purposes of membership, student membership and exam administration, Read more

| ACCA    | Think Ahead                                                                                                    | АССА ар                                                   | oplication        |
|---------|----------------------------------------------------------------------------------------------------|-----------------------------------------------------------|-------------------|
| Details | Qualifications                                                                                                    | Document Upload                                           | Payment & Summary |
|         | Select qualification                                                                                                    | (?) Help and support                                      |                   |
|         | Foundations in Accountancy (FIA)           (a)           Entry requirements: None, it's open access                                                                                                 | • Web chat<br>• Contact us ⊘」<br>• Call +44 0141 582 2000 |                   |
|         | More information                                                                                                    | •                                                         |                   |
|         | Select qualification                                                                                                    |                                                           |                   |
|         | ACCA qualification<br>Entry requirements: Three GCSEs and two A Levels in five<br>separate subjects including Maths and English or their equiv-<br>are required for this accountancy qualification. | You can expand the<br>information section' to provi       | 'more<br>by       |
|         | More information                                                                                                    | more information on                                       | the               |
|         | Select qualification                                                                                                    | qualification, as show<br>the next screen shot            | vn on             |
|         | ACCA Accounting Technician Apprenticeship (Level<br>Trailblazer, England)<br>Entry requirements: None                                                                                               | d 4                                                       |                   |
|         | Show Details                                                                                                    | •                                                         |                   |
|         | Select qualification                                                                                                    |                                                           |                   |
|         | Continue                                                                                                    |                                                           |                   |

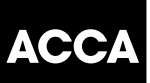

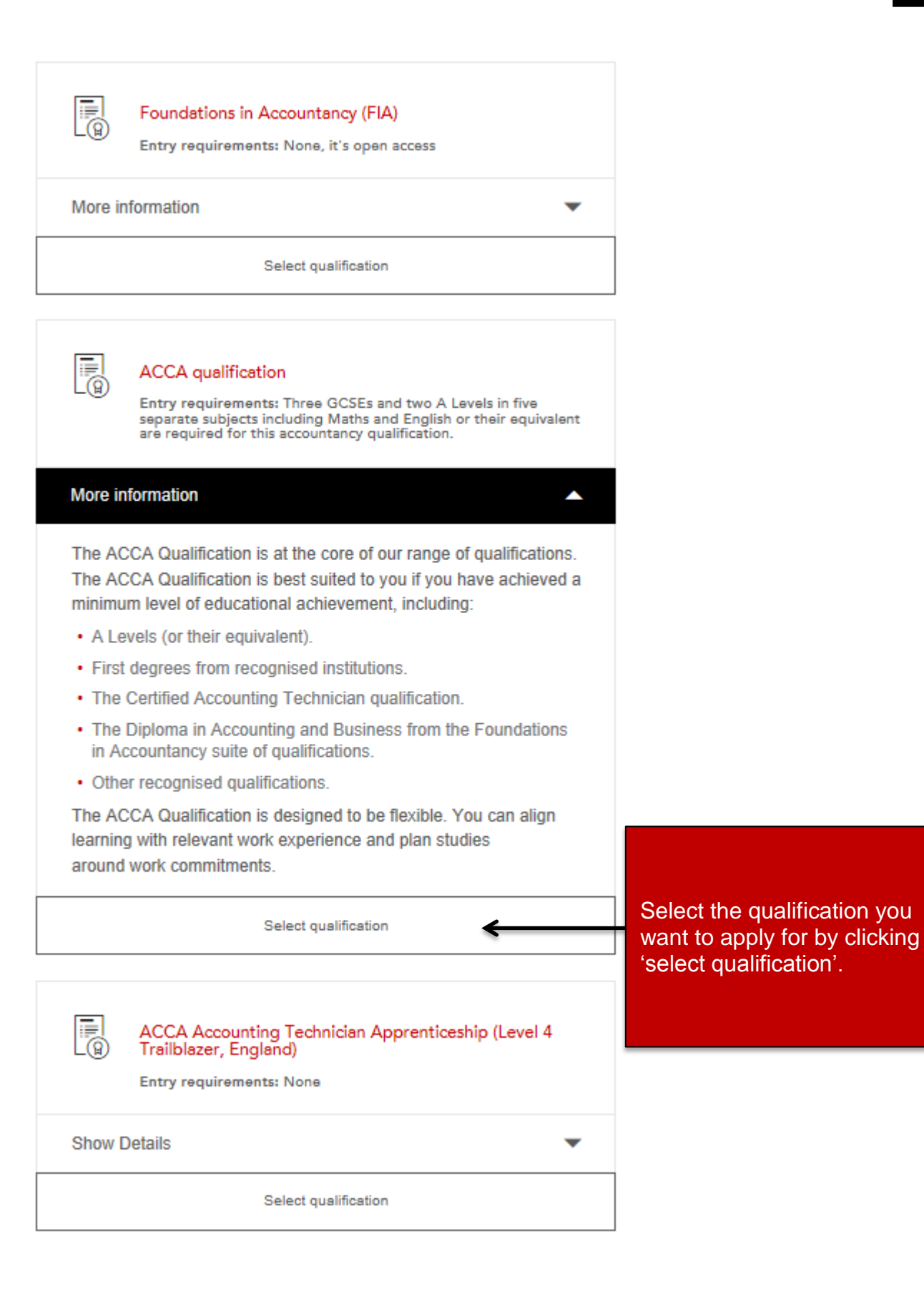

## Select qualification

|         | Foundations in Accountancy (FIA)<br>Entry requirements: None, it's open access                                                                                                    |  |
|---------|----------------------------------------------------------------------------------------------------|--|
| More in | formation                                                                                                    |  |
|         | Select qualification                                                                                                    |  |
| 8       | ACCA qualification<br>Entry requirements: Three GCSEs and two A Levels in five<br>separate subjects including Maths and English or their equivalent<br>are required for this accountancy qualification. |  |
| More in | formation                                                                                                    |  |
|         | Qualification selected                                                                                                    |  |
| (B)     | ACCA Accounting Technician Apprenticeship (Level 4<br>Trailblazer, England)<br>Entry requirements: None                                                                                                 |  |
| Show [  | Details 🔹                                                                                                    |  |
|         | Select qualification                                                                                                    |  |

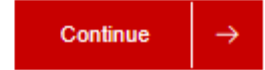

| Details |                                                  | Qualifications                                                                                                    | Document Upload                                                              | Payment & Summary                                                       |
|---------|--------------------------------------------------|----------------------------------------------------------------------------------------------------|------------------------------------------------------------------------------|-------------------------------------------------------------------------|
|         | Up                                               | load documents                                                                                                    | Y Tips                                                                       |                                                                         |
|         | i                                                | Upload either an image or document (.doc, .docx, .pdf,<br>.tif,.bmp, .jpg,.gif .png) Make sure files are less than 5MB                                                                                                    | You can take a picture<br>rather than scanning to<br>Your date of birth must | e of your documents<br>them in.<br>st be visible.                       |
|         | 1                                                | Upload identification *                                                                                                    | (?) Help and supp                                                            | ort                                                                     |
|         |                                                  | Add file(s)                                                                                                    | - Web chat<br>- Contact us ⊠<br>- Call +44 0141 582 20                       | 20                                                                      |
|         | We r<br>a t<br>lic<br>if y<br>tra<br>if y<br>lic | need the following to process your application<br>form of identification showing your <b>date of birth</b> (such as driver's<br>ense, passport or birth certificate)<br>your documents are not in English please provide official<br>inslations<br>your surname doesn't match your identification, your marriage<br>ence or official notice of name change. | Documents<br>uploaded by<br>file(s)' or by<br>dropping the<br>top of 'Add    | can be<br>/ clicking 'add<br>dragging and<br>e documents on<br>file(s)' |
|         | 2                                                | Upload entry requirements *                                                                                                    |                                                                              |                                                                         |
|         | 3                                                | Upload exemptions                                                                                                    |                                                                              |                                                                         |
|         |                                                  | Continue $\rightarrow$                                                                                                    |                                                                              |                                                                         |

The upload stage will be tailored to the qualification that has been selected:

FIA:

- Identification( mandatory)
- Upload exemptions (optional)

### ACCA:

- Identification( mandatory)
- Entry requirements (mandatory)
- Upload exemptions (optional)

## Upload documents

(i)

Upload either an image or document (.doc, .docx, .pdf, .tif,.bmp, .jpg,.gif .png) Make sure files are less than 5MB

| 1                                                       | Upload identification *                                                                                                    | 0 |
|---------------------------------------------------------|----------------------------------------------------------------------------------------------------|---|
|                                                         | Add file(s)                                                                                                    |   |
|                                                         | <ul> <li>Customer Operations ×</li> <li>Administrator.pdf</li> <li>0.2 MB</li> </ul>                                                                                             |   |
| Wen<br>• af<br>lice                                     | eed the following to process your application<br>orm of identification showing your <b>date of birth</b> (such as driver's<br>ense, passport or birth certificate)               |   |
| <ul> <li>if y<br/>tra</li> <li>if y<br/>lice</li> </ul> | our documents are not in English please provide official<br>nslations<br>our surname doesn't match your identification, your marriage<br>ence or official notice of name change. |   |
| 2                                                       | Upload entry requirements *                                                                                                    | ] |
| 3                                                       | Upload exemptions                                                                                                    |   |

## Upload documents

i

Upload either an image or document (.doc, .docx, .pdf, .tif,.bmp, .jpg,.gif .png) Make sure files are less than 5MB

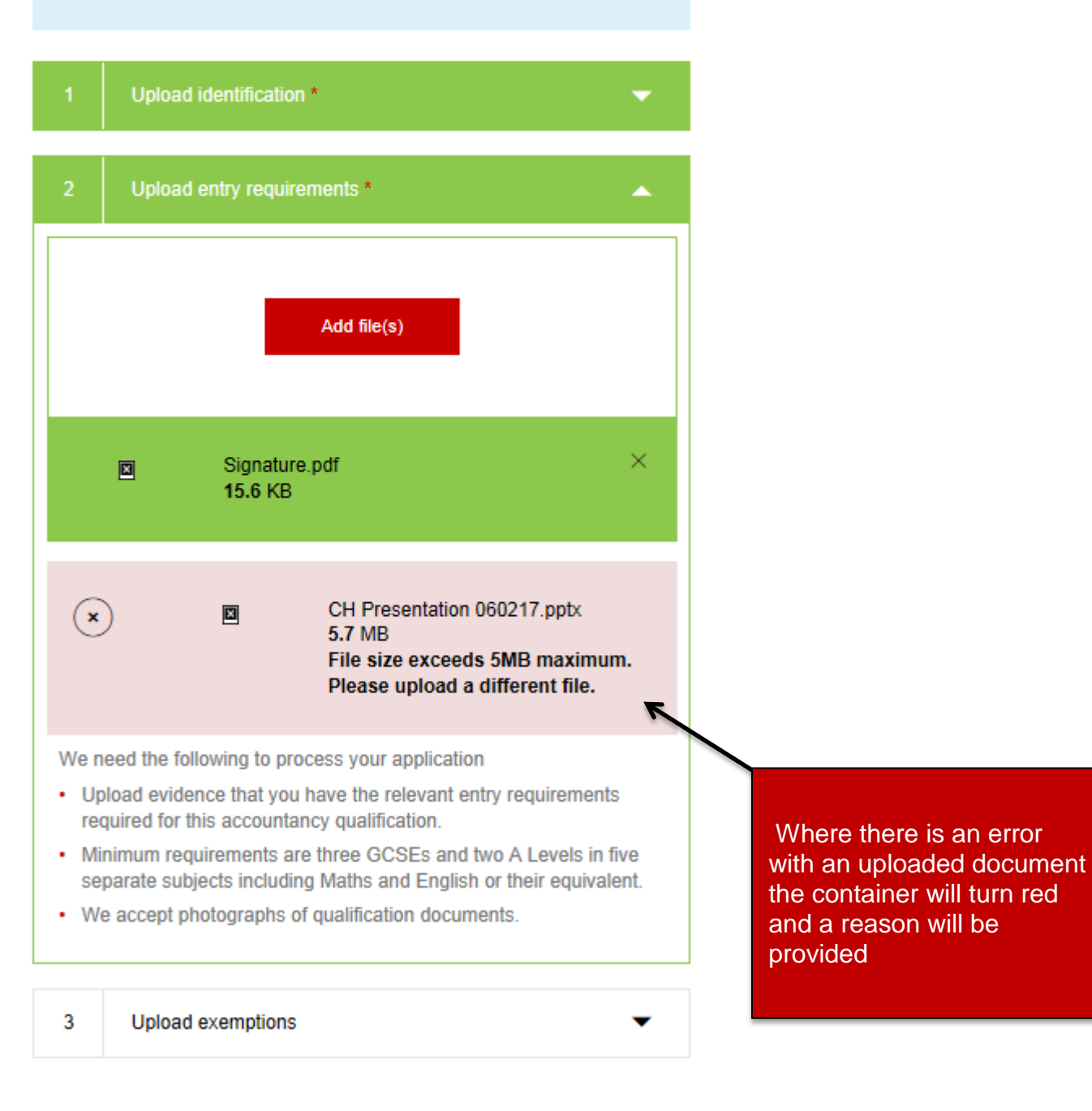

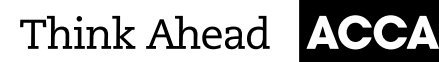

professional accountants.

you begin studying.

Help and support

(?)

· Web chat

• Contact us 🖄 • Call +44 0141 582 2000

Our qualifications are recognised and

recommended around the world as a mark of professional excellence - a reputation

you become associated with the moment

| ACCA Think Ahead |                | AC              | CCA application   |
|------------------|----------------|-----------------|-------------------|
| Details          | Qualifications | Document Upload | Payment & Summary |
| Compl            | ete your       | Why cho         | ose ACCA?         |

Your email address: john.doe@accaglobal.com

### Qualification

9

You have selected to study:

ACCA qualification Entry requirements: Three GCSEs and two A Levels in five separate subjects including Maths and English or their equivalent are required for this accountancy qualification.

### Registration code

If your employer or education provider has provided you with a registration code, please enter it in the field below. You may only apply one registration code per application.

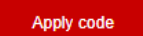

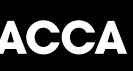

### **Registration code**

If your employer or education provider has provided you with a registration code, please enter it in the field below. You may only apply one registration code per application.

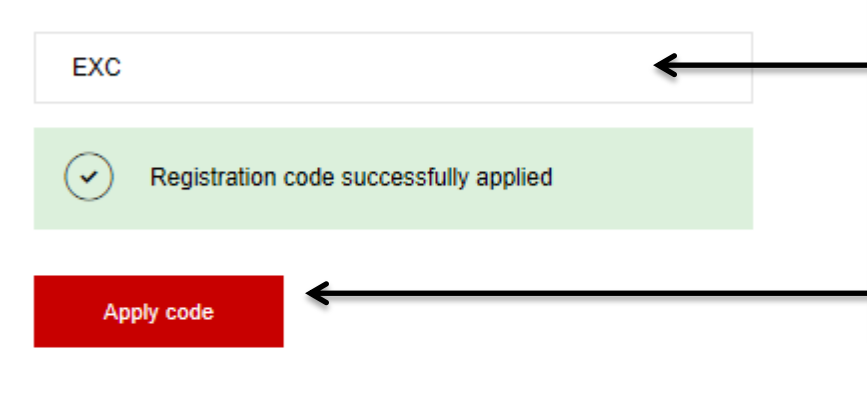

Registration code should be input into this field and 'Apply code' selected, this will then validate the code and present a validation message (this will enable the relevant payment options)

### Exchange Authorisation Form Upload

Please upload an Exchange Authorisation Form to accompany your exchange code

i Upload either an image or a document (.doc, .docx, .pdf, .tif, .bmp, .jpg, .gif, .png) Make sure files are less than 5MB

Add file(s)

For Exchange users, Exchange Authorisation forms should be uploaded at this section (this is only applicable for Exchange codes)

### **Registration cost**

This is your charge to register with ACCA. You will be charged separately for qualification costs.

£79.00 registration fee

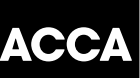

### Registration cost

This is your charge to register with ACCA. You will be charged separately for qualification costs.

### £79.00 registration fee

### Terms & conditions / Bye-law 8

To complete your application, you must read and agree to our terms and conditions.

View terms and conditions / Bye-law 8

I have read and agree to the terms & conditions / Bye-law 8 \*

Once you have read the Terms & conditions / Byelaw 8, by clicking here, the check box must be selected to proceed.

ACCA would like to keep you informed of products and services from third party organisations that may be of interest, relevance or benefit to you in your professional capacity. All are strictly vetted and the mailing/email list is never given directly to the advertising party. All campaigns are carried out by ACCA or an ACCA approved agency.

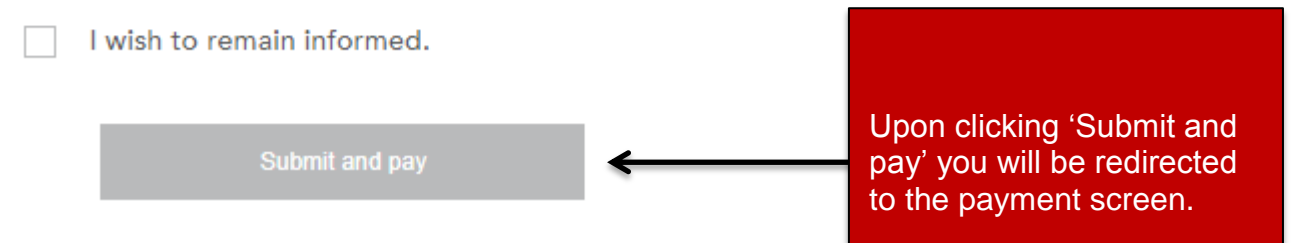

| ACCA    | Think Ahead                                                                                                    |                                                                                                    | AC                                                                                                    | CA application                                                                                                    |
|---------|----------------------------------------------------------------------------------------------------|----------------------------------------------------------------------------------------------------|----------------------------------------------------------------------------------------------------|----------------------------------------------------------------------------------------------------|
| Details | Qualit                                                                                                    | fications                                                                                                    | Document Upload                                                                                                    | Payment & Summary                                                                                                    |
| v —     | Thank you.<br>An email with confirmation of your appli<br>account. We will review your details and<br>do not receive the confirmation messag<br>your spam email folder.   | ication has been sent to your email<br>d contact you within five days. If you<br>je within a few minutes, please check | Why choo<br>ACCA is the work<br>professional acco<br>Our qualifications<br>recommended an<br>of professional ex-<br>you become asso<br>you become asso<br>you begin studyin | se ACCA?<br>d's leading body for<br>untants.<br>are recognised and<br>ound the world as a mark<br>ccellence – a reputation<br>cciated with the moment<br>ig. |
|         | Before you go<br>Let us know how you heard about ACCA to help us better reach others who<br>could benefit from studying with ACCA.<br>What encouraged you to choose ACCA? |                                                                                                    | ?       Help and s         .       Web chat         .       Contact us ≥         .       Call +44 0141 58                                                                   | upport<br>2 2000                                                                                                    |
|         | Submit<br><b>Exemptions</b><br>ACCA offers exemptions to students who have relevant qualifications before<br>starting with us.                                            |                                                                                                    | Please tak<br>us know w<br>you choose<br>selecting fr<br>down men<br>'Submit'.                                                                                              | e the time to let<br>hat encouraged<br>e ACCA by<br>rom the drop<br>u and clicking                                                                           |
|         | Exemption details<br>Read more about what an<br>exemption is and how to<br>apply.                                                                                         | Exemption calculator<br>Use our exemptions calculator<br>to see if you're eligible.<br>Go to calculator →              |                                                                                                    |                                                                                                    |

Following successful payment, you will receive an email confirmation that your application has been submitted for processing and this will contain your registration number.